# DATA CONFIRMATION INSTRUCTIONS

### Step 1: Login to https://mystudent.fjuhsd.org

- Enter your email address and password (this will be the same information used to login to Parent Portal)
  - Parent portal accounts are automatically created when a student has enrolled in FJUHSD.
  - If you **DO NOT HAVE** a parent portal account or **NEED ASSISTANCE** logging in, please contact the front office staff at your student's school.
  - If you forgot your password, please click on "Forgot Password?"

Fullerton Jt Union High School District Fullerton Jt Union High School District

| English 🔻                                   |     | English 🔻                            |
|---------------------------------------------|-----|--------------------------------------|
| Α                                           |     |                                      |
| <b>Aeries</b><br>Student Information System |     | Aeries<br>Student Information System |
| Email                                       | ••• | < Password                           |
| NEXT                                        |     | SIGN IN                              |
| Forgot Password? Create New Account         |     | Forgot Password? Create New Account  |

### Step 2: Begin Data Confirmation for your Student

- Once you log in, the system will default to the **Data Confirmation** screen for your student.
  - If you have more than one child, you will need to complete **Data Confirmation** for <u>each</u> student. Instructions to <u>change student</u> will be at the end of this document.

### Step 3: Complete and Sign the Registration documents through DocuSign

- Click on the hyperlink to start the DocuSign process. This will open a new window.
- Follow the directions to get an access code and open the registration documents.
- Complete and sign where indicated. Watch this tutorial if assistance is needed.
- Once you have filled in and signed the documents, return to the Aeries Data Confirmation window.

| ge Student                |                                                       |  |
|---------------------------|-------------------------------------------------------|--|
| You must complete data co | firmation before accessing other areas of the portal. |  |
| Your Student              | ~ <b>O</b>                                            |  |

### **Step 4: Resume the Student Data Confirmation Process**

#### <u>Family Information</u>

• Please select whether or not a parent/guardian of this student is active in the United States Armed Forces. Then select your student's current living situation from the list of options. Then, click on **"Confirm and Continue"** to move to the next section.

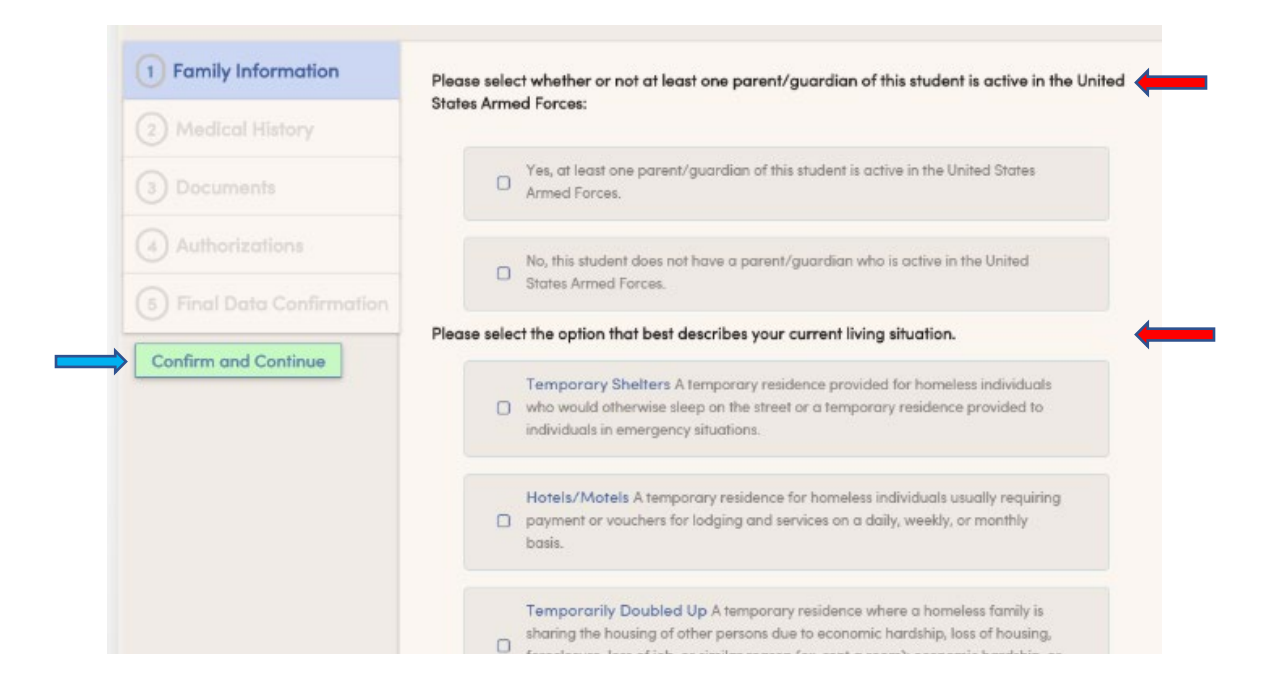

#### <u>Contacts</u>

Please update the Contact information for this student. Select "Save" if you make any changes.
 Please note: You may be asked to contact the school to make any changes to Contacts. Then, click on "Confirm and Continue" to move to the next section.

| <ul> <li>Family Information</li> </ul> | Last Confirmed: 7/29/2020 7:42:44 PM                                                             |
|----------------------------------------|--------------------------------------------------------------------------------------------------|
| Student                                | Contacts:<br>If you need to make any changes to contacts, please notify the school front office. |
| Contacts                               | Contacts O Add                                                                                   |
| Medical History                        |                                                                                                  |
| Documents                              | Mother           Q         W Lives With * Primary Contact                                        |
| <ul> <li>Authorizations</li> </ul>     | 3                                                                                                |
|                                        | • 🛛 Work: 🗘 Cell:                                                                                |

#### Medical History

• Please update your student's medical information. Select "Save" if you make any changes. Then, click on "Confirm and Continue" to move to the next section.

| Medical History         |                                      | Medical Histo  | ory ar | nd Curr               | rent Med                               | dical Conditions                        |
|-------------------------|--------------------------------------|----------------|--------|-----------------------|----------------------------------------|-----------------------------------------|
|                         | Condition                            | Effective Date |        | Age                   | Grade                                  | Comment                                 |
|                         |                                      | 08/17/2018     | ä      | 15                    | 10                                     | No Longer Ap                            |
| Authorizations          | Medication Use - Please Specify      | 08/17/2018     | Ċ.     | 15                    | 10                                     | No Longer App                           |
| Final Data Confirmation |                                      |                |        | 1                     |                                        | No Longer App                           |
| Confirm and Continue    | Orthopedic Problems - Please Specify | 08/17/2018     |        | 15                    | 10                                     | No Longer App                           |
|                         | Glasses/Contacts                     | 08/17/2018     | ä      | 15                    | 10                                     | No Longer App                           |
|                         | Save                                 |                |        |                       |                                        |                                         |
|                         |                                      | ,              | Ada    | litional (<br>Check / | Conditions<br>All That Ap              | ply                                     |
|                         | Save                                 | romvalaja      | Ada    | litional (<br>Check / | Conditions<br>All That Ap<br>ar Doctor | p <b>ly</b><br>'s Care - Please Specify |

#### Documents

- Select each of the documents to open and print the information. Each time you select a document a new window will open. You need to close each new window to return to Aeries and continue with Data Confirmation.
- Then, click on **"Confirm and Continue"** to move to the next section. For a visual, click on the link below the image.

| Family Information         | Please confirm all documents below.                                  |           |           |
|----------------------------|----------------------------------------------------------------------|-----------|-----------|
| Medical History            | Documents                                                            |           |           |
| 3 Documents                | FJUHSD DOCS                                                          |           |           |
| (4) Authorizations         | 🛃 Superintendent's Newsletter 20–21                                  | *Required |           |
| 5) Final Data Confirmation | Please print a copy for your records                                 |           |           |
| Confirm and Continue       | Annual Notice to Parents 20-21                                       | *Required |           |
|                            | Please print a copy for your records                                 |           |           |
|                            | E Food Service Letter to Household 20-21                             | *Required |           |
|                            | Please print a copy for your records                                 |           |           |
|                            | Food Service Lunch Application 20-21                                 |           | *Required |
|                            | Please print, fill out information, sign, and return to your school. |           |           |

https://drive.google.com/file/d/1NCWdngi0nyYNyzVMzWotnvBpP\_NbI5Nw/view

#### Authorizations

- "Allow" or "Deny" the listed authorizations and prohibitions. Select "Save" when done.
- Then, click on "Confirm and Continue" to move to the next section.

| Student                    | Authorizations and Prohibitions                                                                                                    |          |  |  |  |
|----------------------------|----------------------------------------------------------------------------------------------------|----------|--|--|--|
| 0                          | Description                                                                                                    | Status   |  |  |  |
| Contacts                   | * Allow access to parent email by school affiliated organizations.<br>I grant permission to share my email with the Buena Park Foundation                                                                 | Allow De |  |  |  |
| Medical History            | for Education for school related communication and updates.                                                                                                    |          |  |  |  |
| Documents                  | <ul> <li>I give my permission to Fullerton College.</li> <li>For more information visit.</li> <li>https://www.fjuhsd.org/Page/3426</li> </ul>                                                             | Allow De |  |  |  |
| 6 Authorizations           | <ul> <li>Provide student information to military personnel.</li> </ul>                                                                                                    |          |  |  |  |
| 7) Final Data Confirmation | 12th Graders Only – Allow release of student information such as<br>student name, age, and contact information to military personnel<br>upon request.                                                     | Allow De |  |  |  |
| Confirm and Continue       | <ul> <li>Use of student photograph in school publications.</li> <li>Student photographs may be used in school publications such as but<br/>not exclusively: newspaper, yearbook, website, etc.</li> </ul> | Allow De |  |  |  |
|                            | I give permission to FJUHSD to release my child's data to the University of California to support UC's Eligibility in the Local Context (ELC) Program.                                                    | Allow De |  |  |  |
|                            | * Response Required                                                                                                    |          |  |  |  |
|                            | Save                                                                                                    |          |  |  |  |

## <u>Final Data Confirmation</u>

• Please confirm that all information has been read and that you have completed the online Registration process. Once complete, please click the **Finish and Submit** button. Follow any further instructions listed. Please note: the system will not allow you to perform Final Data Confirmation until all the previous sections have been completed.

| Family Information                  | Please confirm all information is accurate. |
|-------------------------------------|---------------------------------------------|
| Student                             |                                             |
| <ul> <li>Contacts</li> </ul>        |                                             |
| <ul> <li>Medical History</li> </ul> |                                             |
| <ul> <li>Documents</li> </ul>       |                                             |
| <ul> <li>Authorizations</li> </ul>  |                                             |
| 7 Final Data Confirmation           |                                             |
| Finish and Submit                   |                                             |

### **Step 5: Complete Data Confirmation for Additional Students (if applicable)**

• To change students, select the down pointing arrow on the right side of your student's name. A list of your students' names will appear. Continue Data Confirmation with each student until all students are registered. You will need to complete the DocuSign of the registration documents for each student as well.

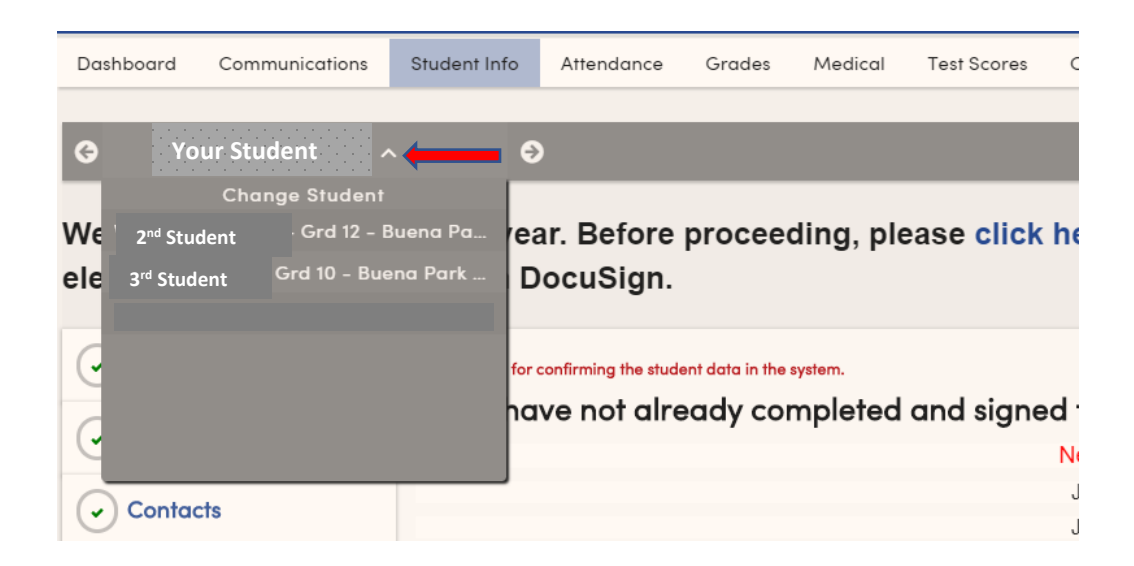

A confirmation email will be sent for each student when Data Confirmation is complete.